Buka alamat <u>https://elearning.stiepancasetia.ac.id/</u> Selanjutnya silahkan LOGIN dengan memasukan Username menggunakan NPM dan Password NPM

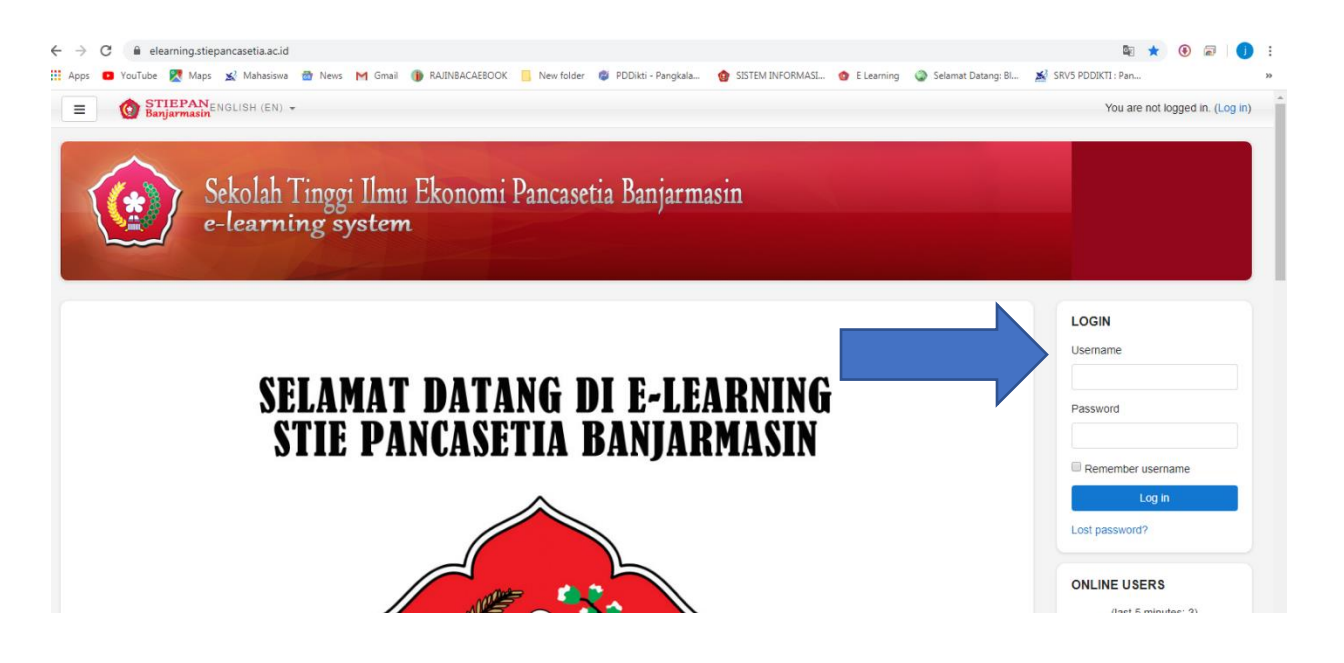

2. Setelah Login di bagian kiri pilih Beranda situs

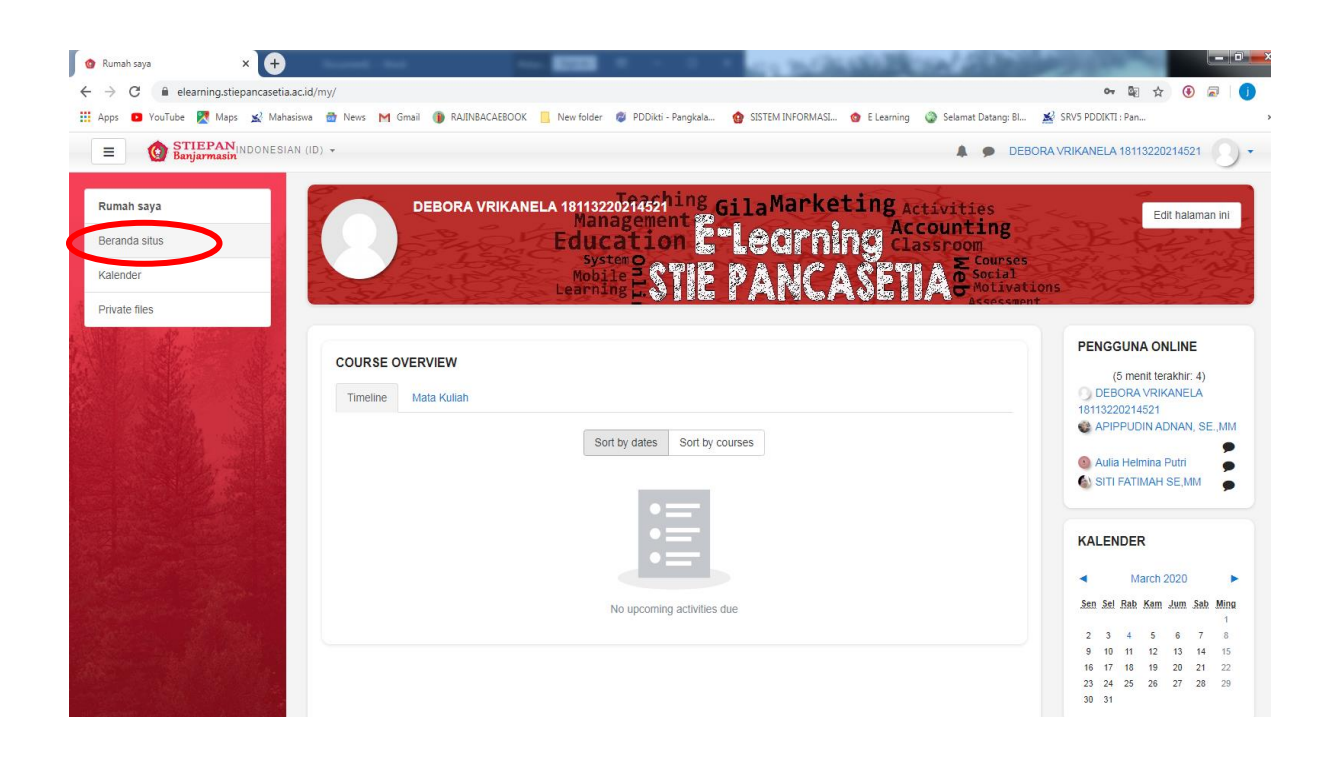

Scroll ke bagian paling bawah sampai ketemu tulisan
 "Materi Kursus Yang Sudah Tersedia" kemudian silahkan Klik

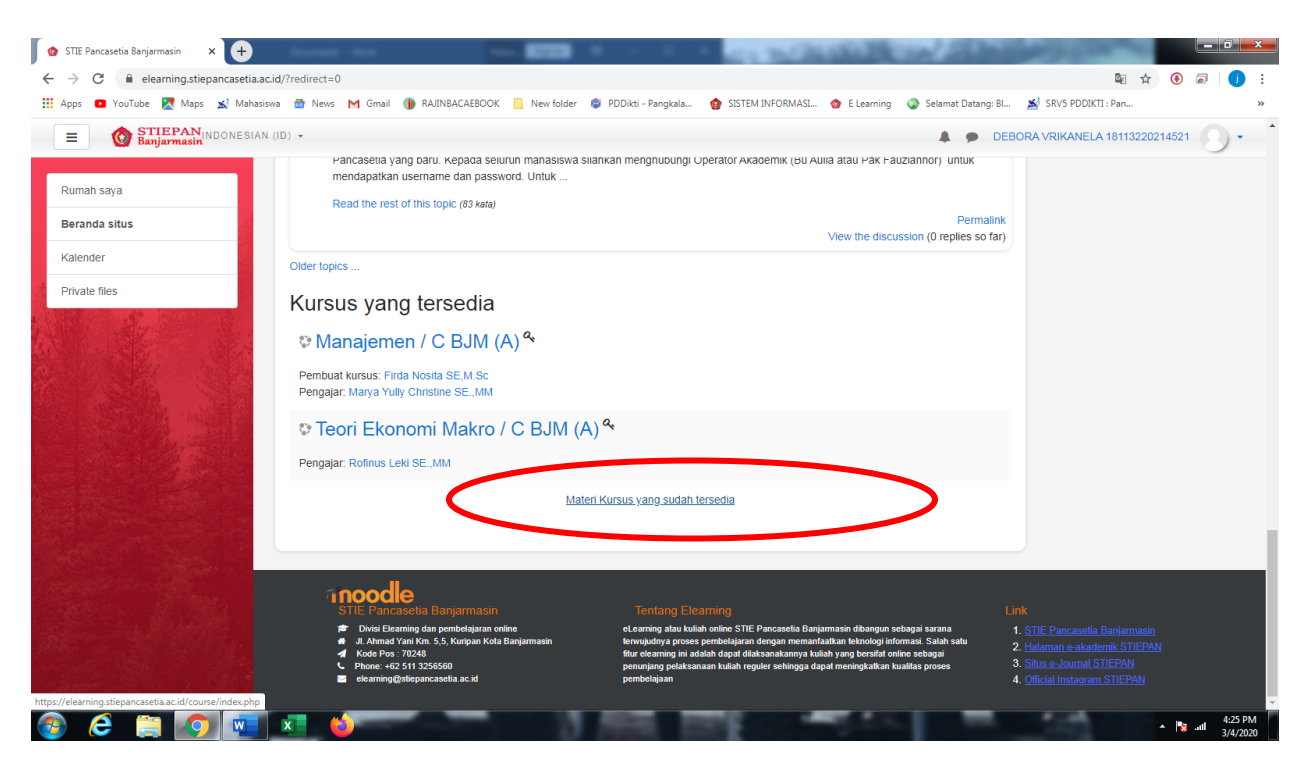

4. Pilih " Perkuliahan S1"

| a.ac.id/course/index.php                  |                                                                                                    |                                                                                                    | \$ \$ \$ \$ \$                                                                                                    |
|-------------------------------------------|----------------------------------------------------------------------------------------------------|----------------------------------------------------------------------------------------------------|----------------------------------------------------------------------------------------------------|
| iasiswa 🗟 News M Gmail 🌗 RAJINBACAEBOOK 📒 | New folder 🖉 PDDikti - Pangkala 🍿 SISTEM                                                                                                   | INFORMASI 🙆 E Learning 🌑 Selamat Datang: Bl 🎽                                                                                                    | SRV5 PDDIKTI : Pan                                                                                                  |
| IAN (ID) 👻                                |                                                                                                    | 🌲 🗩 DEBORA                                                                                                    | A VRIKANELA 18113220214521                                                                                          |
| STIE Pancasetia Banjarmasin               |                                                                                                    |                                                                                                    |                                                                                                    |
| Rumah saya / Mata Kuliah                  |                                                                                                    |                                                                                                    |                                                                                                    |
|                                           |                                                                                                    |                                                                                                    |                                                                                                    |
|                                           |                                                                                                    |                                                                                                    |                                                                                                    |
| Kelas Perkuliahan - S1                    | >                                                                                                    |                                                                                                    | Perbesar semua                                                                                                    |
| Kelas Perkulianan - Magis                 | ter Manajemen.                                                                                                    |                                                                                                    |                                                                                                    |
|                                           |                                                                                                    |                                                                                                    |                                                                                                    |
|                                           |                                                                                                    |                                                                                                    |                                                                                                    |
|                                           |                                                                                                    |                                                                                                    |                                                                                                    |
|                                           |                                                                                                    |                                                                                                    |                                                                                                    |
|                                           |                                                                                                    |                                                                                                    |                                                                                                    |
|                                           |                                                                                                    |                                                                                                    |                                                                                                    |
|                                           |                                                                                                    |                                                                                                    |                                                                                                    |
|                                           | esiene   Mens M Grad   AN (ID) →  STIE Pancasetia Banjarmasin Rumah saya / Mata Kuliah  Kelas Perkuliahan - S1 → Kelas Perkulianan - Magis | asiswa  News M Gmail  RAUNBACAEBOOK  New folder  PDDikts-Pangkala STIE Pancasetia Banjarmasin Rumah saya / Mata Kuliah Cari kursus Kelas Perkuliahan - S1 Kelas Perkulianan - Magister Manajemen | watere M Gmail ● RAUNBACAEBOOK ● New folder ● PODikti-Pangkal ● SISTEM INFORMASL ● E Learning ● Selamat Datang BL ▲ |

## 5. Pilih "Modul perkuliahan Semester"

| 👩 STIE Pancasetia Banjarmasin: Kela 🗙 🕂                                | fermal field                                                             |                                     | 10000                 | ALC: NO. BUT                      | - C ×                          |
|------------------------------------------------------------------------|--------------------------------------------------------------------------|-------------------------------------|-----------------------|-----------------------------------|--------------------------------|
| $\leftrightarrow$ $\rightarrow$ C $\cong$ elearning.stiepancasetia.ac. | .id/course/index.php?categoryid=27                                       |                                     |                       |                                   | 🕸 🛧 🖲 🗐 :                      |
| 🚻 Apps 💿 YouTube 🏹 Maps 🔬 Mahasisv                                     | wa 💼 News 附 Gmail 🍈 RAJINBACAEBOOK                                       | 📙 New folder 🛛 😰 PDDikti - Pangkala | SISTEM INFORMASI      | 👩 E Learning 🔹 Selamat Datang: Bl | 🔊 SRV5 PDDIKTI : Pan »         |
| STIEPAN<br>Banjarmasin                                                 | (ID) •                                                                   |                                     |                       | 🌲 🗭 DE                            | EBORA VRIKANELA 18113220214521 |
| Rumah saya<br>Beranda situs                                            | STIE Pancasetia Banjarmasin<br>Rumah saya / Mata Kuliah / Kelas Perkulia | han - S1                            |                       |                                   |                                |
| Kalender                                                               |                                                                          |                                     |                       |                                   |                                |
| Private files                                                          |                                                                          |                                     |                       |                                   | ¢ -                            |
|                                                                        |                                                                          |                                     | Download Mata Kuliah: |                                   |                                |
|                                                                        | Kelas Perkuliahan - S1                                                   |                                     |                       |                                   | \$                             |
|                                                                        | ▶ Modul Perkuliahan Pers                                                 | car kursus                          |                       | Maju                              | ► Perbesar semua               |
| https://eleaning.sticpancasetia.ac.id/counstindex.php?co               | tegorjid=28                                                              |                                     |                       |                                   |                                |
| 🚱 ⋵ 🚞 📀 💌                                                              | × 🖕                                                                      | 0.000                               | 11 E - 1              |                                   | ▲ 🍡 📲 4:26 PM<br>3/4/2020      |

6. Pilih " Materi Kuliah sesuai Semester "

| C elearning.stiepancasetia.ac.ic                                                                               | /course/index.php?categoryid=28                                                      |                                              | 획 🕁 🛞 📾            |
|----------------------------------------------------------------------------------------------------|--------------------------------------------------------------------------------------|----------------------------------------------|--------------------|
| ps 🧧 YouTube 🎇 Maps 🐋 Mahasiswa                                                                                | 😁 News M Gmail 🍈 RAJINBACAEBOOK 📙 New folder 🧔 PDDikti - Pangkala 🍲 SISTEM INFORMASI | 👩 E Learning 🔇 Selamat Datang: Bl 📓 SRV5 PDE | IKTI : Pan         |
| Banjarmasin                                                                                                    | 0) 🔹                                                                                 | LEBORA VRIKAN                                | ELA 18113220214521 |
|                                                                                                    |                                                                                      |                                              |                    |
| imah saya                                                                                                    | STIE Pancasetia Banjarmasin                                                          |                                              |                    |
| eranda situs                                                                                                   | Rumah saya / Mata Kuliah / Kelas Perkuliahan - S1 / Modul Perkuliahan Persemester    |                                              |                    |
| alender                                                                                                    |                                                                                      |                                              |                    |
| ivate files                                                                                                    |                                                                                      |                                              | ~                  |
|                                                                                                    | Download Mda Wilah                                                                   |                                              | *                  |
| 1 18 2 1                                                                                                    | Volas Parkuliahan S4 (Madul Parkuliahan Parsameter                                   |                                              | •                  |
|                                                                                                    | Keias Perkulianan - 317 Moudi Perkulianan Perseniester                               |                                              | Ŧ                  |
|                                                                                                    | Cari kursus                                                                          | Maju                                         |                    |
|                                                                                                    | Matari Kuliah Samaatar 1                                                             |                                              | Perbesar semua     |
|                                                                                                    | Materi Kuliah Semester 2                                                             |                                              |                    |
|                                                                                                    | Materi Kuliah Semester 4                                                             |                                              |                    |
|                                                                                                    | Materi Kullah Semester 6                                                             |                                              |                    |
|                                                                                                    |                                                                                      |                                              |                    |
|                                                                                                    |                                                                                      |                                              |                    |
|                                                                                                    |                                                                                      |                                              |                    |
|                                                                                                    |                                                                                      |                                              |                    |
| State of the second second second second second second second second second second second second second second |                                                                                      |                                              |                    |
|                                                                                                    |                                                                                      |                                              |                    |
| 같은 그 이렇는 모양 것을 것 없었다. 옷이 같은 것 같은 것 같아. 같은 것 같아. 말했다.                                                           |                                                                                      |                                              |                    |

## 7. Pilih Sesuai Kelas Masing – masing

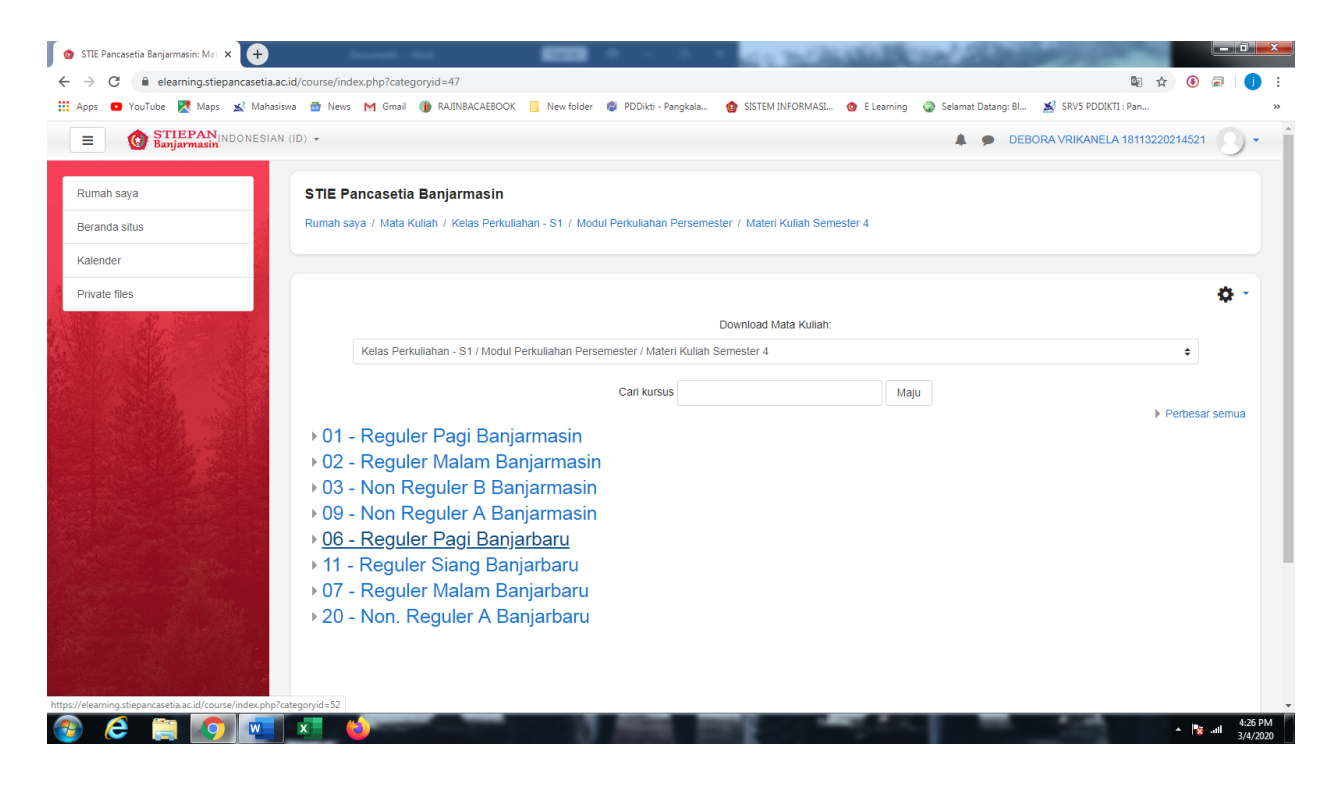

## 8. Pilih Mata Kuliah

| pps 🖸 YouTube 🔀 Maps 🔬 N | vanasiswa 📅 News M Gmail 🍈 RAJINBACAEBOOK 📋 New folder 🧋 PDDikti - Pangkala 🔞 SISTEM INFORMASI 🕥 E Learning 🥥 Selamat Datang: Bl 🐒 SRV5 PDDIKTI : Pan |
|--------------------------|----------------------------------------------------------------------------------------------------|
| Banjarmasin              | ESIAN (ID) - DEBORA VRIKANELA 18113220214521                                                                                                    |
| umah saya                | STIE Pancasetia Banjarmasin                                                                                                    |
| eranda situs             | Rumah saya / Mata Kuliah / Kelas Perkuliahan - S1 / Modul Perkuliahan Persemester / Materi Kuliah Semester 4 / 06 - Reguler Pagi Banjarbaru           |
| alender                  |                                                                                                    |
| rivate files             | •                                                                                                    |
|                          | Download Mata Kullah:                                                                                                    |
|                          | Kelas Perkuliahan - S1 / Modul Perkuliahan Persemester / Materi Kuliah Semester 4 / 06 - Reguler Pagi Banjarbaru                                      |
|                          | Cari kursus Maju                                                                                                    |
|                          | © 401M/A - E COMMERCE / Pagi Banjarbaru 2018 ℃                                                                                                    |
|                          | Pengajar. Jakiroh S.Kom., MM                                                                                                    |
|                          | 🜣 402A - AKUNTANSI KEUANGAN 2 / Pagi Banjarbaru 2018 🔦                                                                                                |
|                          | Pengajar. RIZKY MEGA ARINI, SE., MA                                                                                                    |
|                          | © 402M - PERILAKU ORGANISASI / Pagi Banjarbaru 2018 %                                                                                                 |
|                          | Pengaiar: SITI FATIMAH SE MM                                                                                                    |
|                          | the 403M/A - MAN_INVESTASI & PASAR MODAL / Pagi Banjarbaru 2018 %                                                                                     |
|                          |                                                                                                    |
|                          | Pembuat kursus: Firda Nosita SE,M.Sc                                                                                                    |

9. Masukkan Enrolment key yang sudah ditentukan dari masing – masing mata kuliah , kemudian klik "Enrol Me"

Untuk isian **Enrolment Key** akan berbeda setiap matakuliahnya dan akan disampaikan masing – masing oleh dosen yang bersangkutan.

| 🔞 401M/A - E COMMERCE / Pagi B: 🗙 🕂                                            |                                                                                                    | x  |
|--------------------------------------------------------------------------------|----------------------------------------------------------------------------------------------------|----|
| $\leftrightarrow$ $\rightarrow$ C $\blacksquare$ elearning.stiepancasetia.ac.i | d/enrol/index.php?id=480 🗟 🖈 🙆 🔊 🚺                                                                                                    | :  |
| 🏥 Apps 💿 YouTube 🄀 Maps 🔬 Mahasisw                                             | a 🏦 News M Gmail 🍈 RAJINBACAEBOOK 📙 New folder 🧔 PDDikti - Pangkala 👩 SISTEM INFORMASI 🏠 E Learning 🥥 Selamat Datang: Bl 🏄 SRVS PDDIKTI : Pan                                                                                                    | >> |
| <b>STIEPAN</b> INDONESIAN                                                      | 1D) • DEBORA VRIKANELA 18113220214521 .                                                                                                    |    |
| 401M/A - E COMMERCE / Pagi<br>Banjarbaru 2018                                  | 401M/A - E COMMERCE / Pagi Banjarbaru 2018<br>Rumah saya / Mata Kuliah / Kelas Perkuliahan - S1 / Modul Perkuliahan Persemester / Materi Kuliah Semester 4 / 06 - Reguler Pagi Banjarbaru<br>/ 401MA - COMMERCE / Banjarbaru (2014) / Datakan saya dalam kursus ini / Piliban pendataran |    |
| Rumah saya                                                                     |                                                                                                    |    |
| Kalender                                                                       | Pilihan pendaftaran                                                                                                    |    |
| Private files                                                                  | ≎ 401M/A - E COMMERCE / Pagi Banjarbaru 2018 %                                                                                                    |    |
|                                                                                | Penggar Jakmb Skom MM                                                                                                    |    |
|                                                                                | Self enrolment (Siswa) Enrolment key                                                                                                    |    |
|                                                                                | Enrol me                                                                                                    | l  |
|                                                                                |                                                                                                    |    |
|                                                                                |                                                                                                    |    |
| Sector States                                                                  |                                                                                                    |    |
| 🚳 😂 🚞 💽 🚾                                                                      | x 🍪 🔺 🕅 🖈 🕅 🗴 🕹 🖈 🕺 🕹 🕹                                                                                                    | 6  |

10.Silahkan Pilih Materi pertemuan sesuai dengan Jadwal Yang sudah dibuka Oleh Masing-masing Mata Kuliah

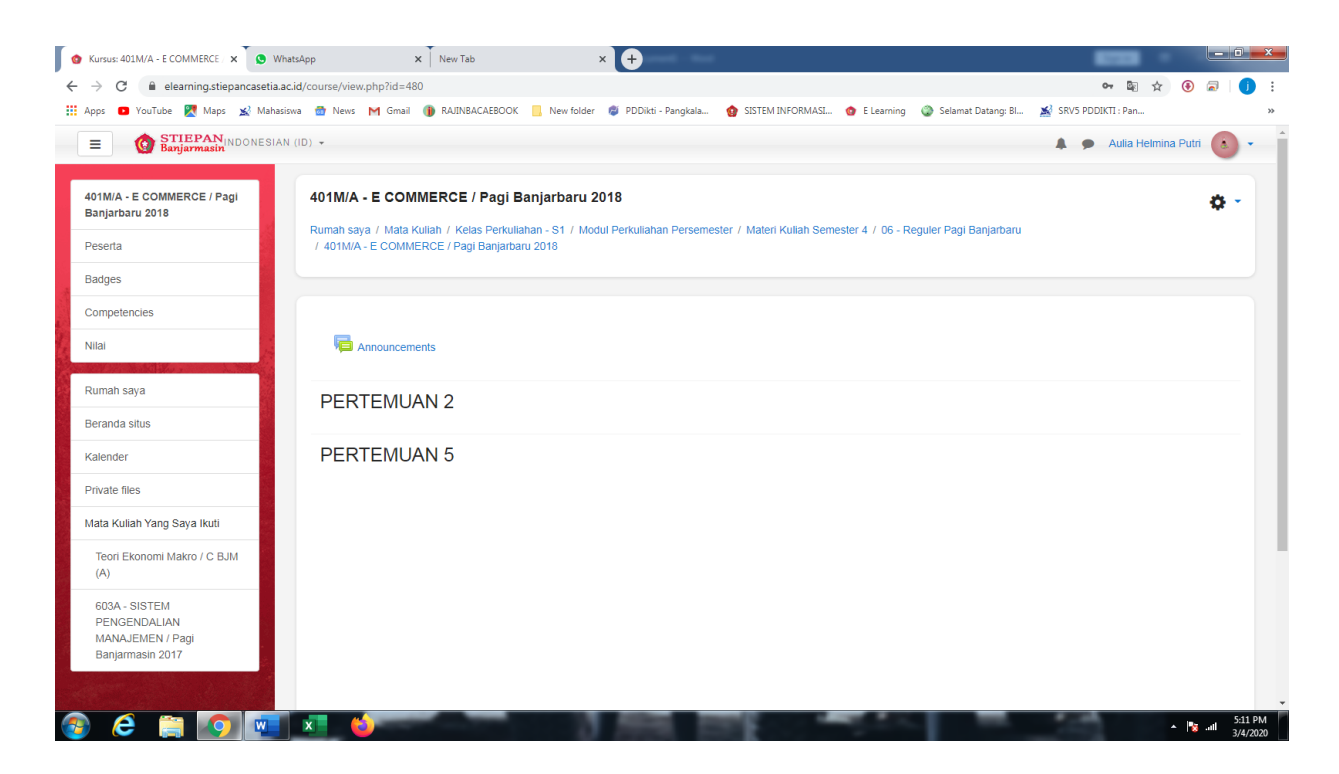